Документ является коммерческой тайной, никакую часть этого документа нельзя копировать, распространять, хранить в информационнопоисковой системе или пересылать в любым виде, любым способом — электронным, механическим, путем фотокопирования или с помощью любых других средств записи без письменного разрешения владельца авторских прав ООО "ОТР ИТ" ИНН 7453346521. Несанкционированное использование документа будет преследоваться по законам

# Инструкция по установке экземпляра программного обеспечения, предоставленного для проведения экспертной проверки.

#### ООО «ОТР ИТ»

Челябинск 2024

# Оглавление

| Введ | дение                                                       | 3 |
|------|-------------------------------------------------------------|---|
| 1.   | Инструкция по установке экземпляра программного обеспечения | 4 |

### Введение.

Настоящий документ содержит инструкцию по установке экземпляра программного обеспечения «ОТР-Логист Клиент», предоставленного для проведения экспертной проверки.

### 1. Инструкция по установке экземпляра программного обеспечения.

Для скачивания файла установки, необходимо перейти по ссылке:

Скачать экземпляр ПО

Далее в открывшейся странице нажать на кнопку скачать:

| ОТР-Логист Клиент       | 🖉 Сохранить на Яндекс Диск | 🛃 Скачать всё | i <b>F ~</b> | ):     |
|-------------------------|----------------------------|---------------|--------------|--------|
| ОТР - Логист Клиент.epf | 0:                         | 2.06.2025     | 22:37        | 137 КБ |

Рисунок 1. Страница скачивания установочного файла.

# Далее средствами браузера сохранить файл на локальный компьютер.

| ← → • ↑ 📘→                                                   | Этот компьютер 🗧 Локальный диск (C:) 🗧 1C 🗧 ОТР – Логист клиент |                     |        |  |  |
|--------------------------------------------------------------|-----------------------------------------------------------------|---------------------|--------|--|--|
| 4 F                                                          | Имя                                                             | Тип                 | Размер |  |  |
| <ul> <li>— выстрыи доступ</li> <li>— Рабочий стол</li> </ul> | 🖌 🤒 ОТР - Логист                                                | г Клиент Файл "EPF" | 138 КБ |  |  |
| 👃 Загрузки                                                   | *                                                               |                     |        |  |  |

Рисунок 2. Интерфейс файлового менеджера.

После скачивания открыть в платформе1С.

Для этого запустите платформу 1С, далее выберите раздел "Файл" пункт "Открыть".

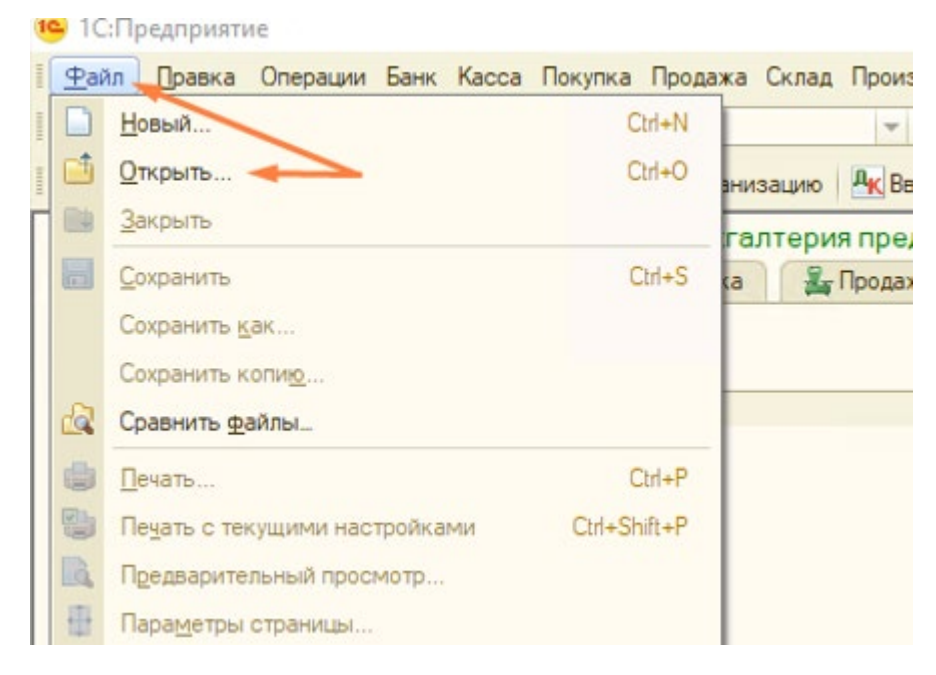

Рисунок 3. Интерфейс платформы 1С.

После открытия файла вас будет приветствовать окно авторизации

Куда вы должны указать токены полученные ключи (X-User, X-Token) и нажать на кнопку "Войти".

Ключи для проверки экземпляра программного обеспечения:

```
X-User: 559a22b0-c91f-477b-8c47-993f1b8a1686
```

X-Token: cfc14ed7-8086-47d3-9d36-4c5a1a54085a

| 😰 Авторизация |                                      |  |  |  |
|---------------|--------------------------------------|--|--|--|
| Действия      | - 📃 💂 ②                              |  |  |  |
| X-User        | c6cea7fd-6d20-456a-8af1-83ecd2d44f8  |  |  |  |
| X-Token       | 3eed3742-b8ad-40f3-9bd0-d0a1d84ba9c6 |  |  |  |
|               | Войти                                |  |  |  |

Рисунок 4. Интерфейс окна авторизации.